## Connexion et paramétrage

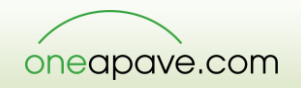

| <sup>s</sup> our vous apporter toujours plus de services, Apa | ve améliore votre interface de connexion |  |
|---------------------------------------------------------------|------------------------------------------|--|
| Identification                                                | Beson d'aide ?<br>Mot de passe oublié ?  |  |
| Adresse email                                                 |                                          |  |
| Mot de passe                                                  |                                          |  |
|                                                               | Se connecter                             |  |
|                                                               |                                          |  |
|                                                               |                                          |  |

## Se connecter

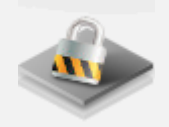

- 1. Depuis la page d'IDENTIFICATION
- 2. Saisir ADRESSE MAIL
- 3. Saisir MOT DE PASSE
- 4. Cliquer sur le bouton **SE CONNECTER**
- 5. Le page d'accès à MES SERVICES s'affiche

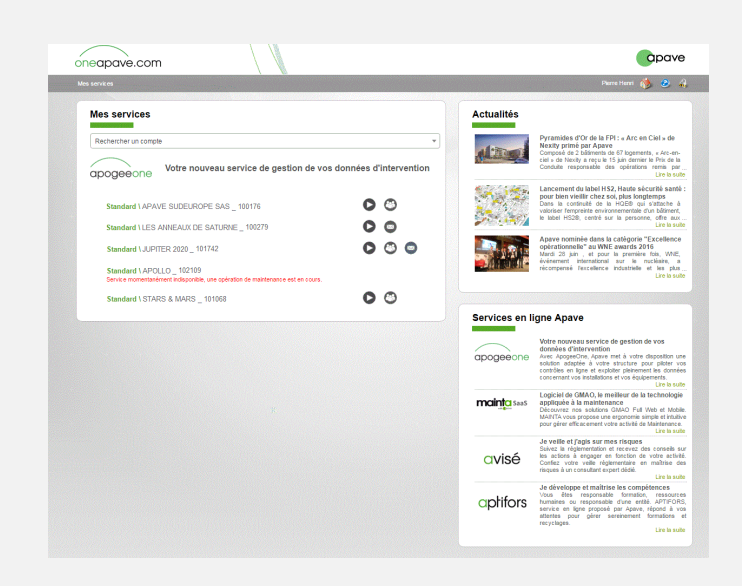

## Mot de passe oublié

| Identification | Besoin d'aide ?<br>Mot de passe oublié ? |
|----------------|------------------------------------------|
|                | Votre email pierre.henri@                |
| Adresse email  | Valider                                  |
| Mot de passe   |                                          |
|                |                                          |

- 1. Cliquer sur MOT DE PASSE OUBLIE
- 2. Saisir ADRESSE MAIL
- 3. Cliquer sur le bouton VALIDER
- Un e-mail vous est envoyé. Il contient les instructions nécessaires à la déclaration d'un nouveau mot de passe.

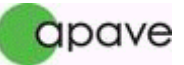

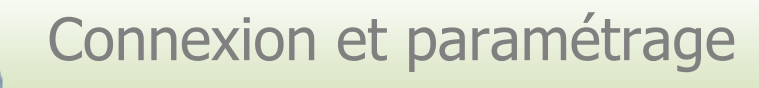

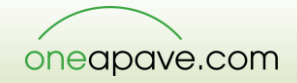

## Préconisations de paramétrage

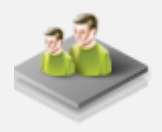

La navigation sur ce site est optimisée :
 Pour les versions 8 et + d'Internet Explorer
 Pour la version 35 et + de Mozilla Firefox
 Pour la version 39 et + de Google Chrome

L'utilisation de versions plus anciennes peut provoquer des problèmes dans l'affichage des pages. N'hésitez pas à mettre à jour votre navigateur si tel est le cas.

| Options Internet                                                                                                    |
|----------------------------------------------------------------------------------------------------|
| Général Sécurité Confidentialité Contenu Connexions Programmes Avancé                                                                                                    |
| Cliquez sur une zone pour afficher ou modifier les paramètres de sécurité.                                                                                                    |
| 🔮 🍕 🗸 🚫                                                                                                    |
| Internet Intranet local Sites de Sites sensibles<br>confiance                                                                                                    |
| Sites de confiance Cette zone confience Sites Sites Sites                                                                                                    |
| Cette zone comporte des sites Web.<br>Niveau de sécurité pour cette zone                                                                                                    |
| Personnalisée<br>Paramètres personnalisés.<br>- Pour modifier vou paramètres, clquez sur Personnaliser<br>- Pour utiliser les paramètres recommandés, clquez sur<br>Niveau par défaut. |
| Activer le mode protégé (redémarrage d'Internet Explorer requis)     Personnaliser le niveau     Niveau par défaut                                                                     |
| Rétablir toutes les zones au niveau par défaut                                                                                                    |
| Certains <u>parametres</u> sont geres par votre administrateur système.                                                                                                    |

- Veiller à autoriser l'ouverture des fenêtres popup et à accepter les cookies pour le site OneApave. Dans la plupart des navigateurs, les réglages par défaut autorisent les cookies. Les préconisations se résument donc à la vérification de ces réglages.
- Connecté en Internet Explorer, il est nécessaire de déclarer le domaine \*.oneapave.com en site de confiance via le Menu Option internet afin d'éviter tout problème de téléchargement de fichier.

| Options Internet                                                                                                    |  |
|----------------------------------------------------------------------------------------------------|--|
| Sites de confiance                                                                                                    |  |
| Vous pouvez ajouter ou supprimer des sites Web dans cette<br>zone. Tous les sites Web présents dans cette zone utiliseront<br>les paramètres de sécurité de la zone.<br>Ajouter ce site Web à la zone : |  |
| *.oneapave.com Ajouter                                                                                                    |  |
| Sites Web :<br>*.apave.grp<br>*.apave.nat<br>*.apaveno.com                                                                                                    |  |
| *.apavesud.com                                                                                                    |  |
| Exiger un serveur sécurisé (https:) pour tous les sites de cette zone                                                                                                    |  |
| Fermer                                                                                                    |  |
| Activer le mode protégé (redémarrage d'Internet Explorer requis)                                                                                                    |  |
| Personnaliser le niveau Niveau par défaut                                                                                                    |  |
| Rétablir toutes les zones au niveau par défaut                                                                                                    |  |
| Certains <u>paramètres</u> sont gérés par votre administrateur système.                                                                                                    |  |
| OK Annuler Appliquer                                                                                                    |  |

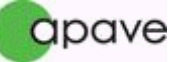